# 200和300系列託管交換器上的手動重設程式

#### 目標

有時,管理員密碼可能會丟失或遺忘。在這種情況下,恢復對交換器的存取的唯一方式是手動 重設交換器。重設後,您可以存取GUI並設定新密碼。 本文說明如何手動重設200和300系列 託管交換器上的交換器。

### 適用裝置

• SF/SG 200和SF/SG 300系列託管交換器

#### 軟體版本

• v1.2.7.76

## 密碼復原程式

步驟 1.按住交換機正面的Reset按鈕15到20秒,直到所有埠LED發光。交換器重新開機。

步驟 2.使用乙太網電纜將PC直接連線到交換機。

步驟 3.開啟PC上的任何Web瀏覽器,在位址列中輸入交換機的IP地址。

注意:為了正確連線,請確保電腦的IP地址與交換機的IP地址位於同一子網中。

| ululu Switch | Username:                      |
|--------------|--------------------------------|
|              | Password:                      |
|              | Language: English +            |
|              | Log In Secure Browsing (HTTPS) |
|              |                                |

步驟 4.連接後,交換器會提示您輸入使用者名稱和密碼。預設使用者名稱為cisco,預設密碼 為cisco。

| 1     | Change Password                         |  |  |
|-------|-----------------------------------------|--|--|
|       | Old Password:                           |  |  |
|       | New Password:                           |  |  |
|       | Confirm Password:                       |  |  |
|       | Password Strength Meter:                |  |  |
|       | The default password should be changed. |  |  |
|       | Disable Password Complexity Enforcement |  |  |
| Apply |                                         |  |  |

步驟 5.交換器會提示您建立新密碼。密碼不能與使用者名稱相同,不能與當前密碼相同,最 小長度為8且字元類數最少為3。字元類包括大寫、小寫、數字和特殊數字。

注意: 選中Disable Password Complexity Enforcement復選框以繞過交換機密碼要求。

步驟 6.按一下「套用」以套用組態。

## 複製/儲存配置

儲存當前配置以備備份是很好的做法。這樣,如果密碼在將來丟失,您可以按照步驟重置交換 機並建立新密碼,並能夠上傳儲存的配置。

步驟 1.使用Web配置實用程式並選擇管理>檔案管理>複製/儲存配置。此時將開啟複製/儲存配 置頁:

| Copy/Save Configuration |
|-------------------------|
|-------------------------|

All configurations that the switch is currently using are in the running configuration file which is volatile and is not retained between reboots. To retain the configuration between reboots, make sure you copy the running configuration file to the startup configuration file after you have completed all your changes.

| Source File Name:      | Running configuration     Startup configuration     Backup configuration     Mirror configuration                                                          |
|------------------------|----------------------------------------------------------------------------------------------------|
| Destination File Name: | :      Running configuration     Startup configuration     Backup configuration                                                                            |
| Sensitive Data:        | <ul> <li>Exclude</li> <li>Encrypted</li> <li>Plaintext</li> <li>Available sensitive data options are determined by the current user's SSD rules</li> </ul> |
| Save Icon Blinking:    | Enabled                                                                                                    |
| Apply Canc             | el Disable Save Icon Blinking                                                                                                    |

步驟 2.要儲存包含新密碼的運行配置,請按一下Running configuration as Source File Name,然後按一下Startup configuration作為Destination File Name。

步驟 3.按一下「Apply」。

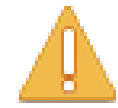

Please note: navigation to other screens while copy operation is in progress will abort the process.

OK Cancel

步驟 4.將出現一個新視窗。按一下「OK」(確定)。

注意:在儲存過程完成或進程將中止之前,請勿導航到GUI的任何其他部分。

#### 關於此翻譯

思科已使用電腦和人工技術翻譯本文件,讓全世界的使用者能夠以自己的語言理解支援內容。請注 意,即使是最佳機器翻譯,也不如專業譯者翻譯的內容準確。Cisco Systems, Inc. 對這些翻譯的準 確度概不負責,並建議一律查看原始英文文件(提供連結)。